#### PASSPHRASE RESET OR ACCOUNT LOCKOUT

Email the Vitu Help Desk at cms-service@vitu.com. In the email provide the user name, company name and the problem (either passphrase needs to be reset or you are locked out of the database). Almost immediately, you will receive an automatic response from Vitu indicating your request was received. Once Vitu has reset the account and issued a new temporary passphrase, the passphrase is only good for 24 hours.

If you do not receive the automatic response and/or temporary passphrase email, please check your junk/ SPAM mail as well as any firewalls on your email system.

### **ACCESSING COLLATERAL MANAGEMENT SITE**

The URL site address for the database login page is https://title.fdelt.com

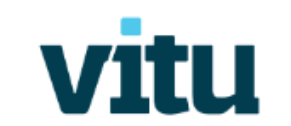

## Title Management System

Client Training Please enter your username and passphrase. The passphrase field is case-sensitive.

| Username   |                                      |  |  |
|------------|--------------------------------------|--|--|
| Passphrase |                                      |  |  |
|            | Login                                |  |  |
|            | Trouble logging in? Reset Passphrase |  |  |

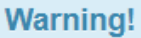

Unauthorized access or misuse of data will result in adverse action and/or criminal prosecution.

© 2012 - 2025 Vitu, Inc. All Rights Reserved Vitu Privacy Policy

#### **CREATING A NEW ACCOUNT**

- 1. Click the **Utilities** drop-down menu.
- 2. Click Create Account.
- 3. Follow the steps in the New Account Wizard.

| vitu                          | Title Manag                           | ement System  |      |              |                |       |               |            | Allison -     | Help   |
|-------------------------------|---------------------------------------|---------------|------|--------------|----------------|-------|---------------|------------|---------------|--------|
| Home                          | Search                                | Work Queues 🗸 | Repo | rts 🔻        | Utilities 🗸    | User  | Management 👻  |            |               |        |
| 📱 PAA (I                      | PAA)                                  |               |      |              |                |       |               |            |               |        |
| New                           | Accou                                 | nt Wizard     |      | Account info | ormation Add d | ealer | Add customers | Add collat | eral All done |        |
| Accoun<br>Ar<br>fin           | nt type Loan (<br>mount anced titling | (F) •         |      |              | Accou<br>Loa   | nt    |               | •          |               |        |
| Juriso<br>User Def            | diction<br>ined 1                     |               | v    |              | Brand          | :h    |               |            |               |        |
| User Def<br>Booked            | ined 2<br>d Date 07/10,               | /2025         |      |              | Busine:<br>Ur  | it    | ~             |            |               |        |
| Financed<br>Expected          | Date 07/10,<br>Payoff Date            | /2025 ₩ ▼     |      |              |                |       |               |            |               | Next > |
| <ul> <li>indicates</li> </ul> | a required field.                     |               |      |              |                |       |               |            |               |        |

#### **SEARCHING FOR A RECORD**

- 1. From the toolbar, click Search.
- 2. Narrow your search by entering data in any of the search fields or select the account status from the **Status** drop-down menu.
- 3. Click the Search button down below the search fields.
- 4. Once the search produces results, click on the **VIN**. This is a link to the record.

## ELT Database Help—Vitu Collateral Management System

#### **RELEASING A TITLE**

- 1. From the **Title** section of the record's **Account-Title Details** screen, click **Actions**.
- 2. Click Release Title.
- 3. Every state will have different options from which to select for release type.
- 4. Complete any required fields under Release Lien Request screen.

| Title                                                                                             | Actions                        |
|---------------------------------------------------------------------------------------------------|--------------------------------|
| VIN/HIN: DYLUJ0043GN770953 State: MD Title Number: 896210<br>Year: 2003 Make/Builder: LAND Model: | Title-Electronic<br>Perfecting |
| Overview Owners Property Liens Title Maint                                                        |                                |
| Owner(s): JENNIFER GARCIA Closed Date:                                                            |                                |
| Lienholder: PAA Closed Reason:                                                                    |                                |
| Match Type: AUTOMATIC Document Location:                                                          |                                |
| Match Date: 6/7/2016                                                                              |                                |
| Issuance Date: 5/27/2006                                                                          |                                |
| Imported Date: 6/7/2016                                                                           |                                |
|                                                                                                   |                                |

# Release Lien Request So to Account/Title Details

| Account Details (LOAN)                        |                                            | Status: Perfected (PT) |  |  |  |  |
|-----------------------------------------------|--------------------------------------------|------------------------|--|--|--|--|
| VIN/HIN: DYLUJ0043GN770953                    | Account: 92661870                          | Jurisdiction: MD       |  |  |  |  |
| Finance Date: 7/29/2014                       | Loan: 005241                               | Year/Make: 2003/LAND   |  |  |  |  |
| Customer(s): GARCIA JENNIFER                  | LoanSuffix/Branch: 19 <b>10</b>            | Collateral Type: VEH   |  |  |  |  |
| NINTH AVE                                     | User Defined 1:                            |                        |  |  |  |  |
| TULSA, MD 12345                               | User Defined 2:                            |                        |  |  |  |  |
|                                               | User Defined 3:                            |                        |  |  |  |  |
| Title Details (Title-Electronic)              |                                            |                        |  |  |  |  |
| VIN/HIN: DYLUJ0043GN770953                    | Jurisdiction: MD                           |                        |  |  |  |  |
| Issuance Date: 05/27/06                       | suance Date: 05/27/06 Year/Make: 2003/LAND |                        |  |  |  |  |
| Owner(s): JENNIFER GARCIA                     |                                            |                        |  |  |  |  |
| SEVENTH WAY                                   |                                            |                        |  |  |  |  |
| ARLINGTON, MD 12345-1234                      |                                            |                        |  |  |  |  |
|                                               |                                            |                        |  |  |  |  |
| Release Details                               |                                            |                        |  |  |  |  |
| Release Date 07/10/2025                       |                                            |                        |  |  |  |  |
|                                               |                                            |                        |  |  |  |  |
| Payon Date 07/10/2025                         | -                                          |                        |  |  |  |  |
| Request Type Please Select a Request Type 🗸 🔹 |                                            |                        |  |  |  |  |
| Recovery Type 🗸 🗸                             |                                            |                        |  |  |  |  |
| Insurance Total                               |                                            |                        |  |  |  |  |
| Loss?                                         |                                            |                        |  |  |  |  |
| Release Notes                                 |                                            |                        |  |  |  |  |
|                                               |                                            |                        |  |  |  |  |
| Palance Co To Account/Ititle Dataile          |                                            |                        |  |  |  |  |
| Release Go to Account/Title Details           |                                            |                        |  |  |  |  |

## ELT Database Help—Vitu Collateral Management System

#### **REQUESTING A PAPER TITLE**

(Some states may not have this option.)

- 1. From the **Title** section of the record's **Account-Title Details** screen, click **Actions**.
- 2. Click Request Paper Title.
- 3. Enter the reason for requesting paper title in the **Why are you requesting this paper title?** and any other required fields.
- 4. Click Request Paper Title.

| Title                       |                                     | Actions          |
|-----------------------------|-------------------------------------|------------------|
| VIN/HIN: 1FMDK05136GA322    | 38 State: PA Title Number: 07256420 | Title-Electronic |
| Year: 2006 Make/Builder: FO | RD Model: FSL                       | Perfecting       |
| Overview Owners Property    | Liens Title Maint                   |                  |
| Owner(s): WALKER, ME        | ELISSA Closed Date:                 |                  |
| Lienholder: PAA             | Closed Reason:                      |                  |
| Match Type: AUTOMATIC       | Document Location:                  |                  |
| Match Date: 8/7/2009        |                                     |                  |
| Issuance Date: 8/7/2009     |                                     |                  |
| Imported Date: 8/7/2009     |                                     |                  |
|                             |                                     |                  |
|                             |                                     |                  |

#### Request Paper Title Go to Account/Title Details

#### Co to Account/Title Details

The lien on the title has expired - initiating a request to PennDOT will result in a lien free title to the registered owner. Confirm or renew your lien with PennDot before proceeding.

□ Accept and proceed with request.

| Account Details (LOAN)                          |                            | Status: Perfected (PT) |
|-------------------------------------------------|----------------------------|------------------------|
| VIN/HIN: 1FMDK05136GA32238                      | Account: 79479181          | Jurisdiction: PA       |
| Finance Date: 8/7/2009                          | Loan: 89                   | Year/Make: 2006/FORD   |
| Customer(s): WALKER, MELISSA                    | LoanSuffix/Branch: CYWOJEP | Collateral Type: VEH   |
| MARIE WATSON                                    | User Defined 1:            |                        |
| CEDAR CT                                        | User Defined 2:            |                        |
| EL PASO, PA 26902                               | User Defined 3:            |                        |
| Title Details (Title-Electronic)                |                            |                        |
| VIN/HIN: 1FMDK05136GA32238                      | Jurisdiction: PA           |                        |
| Issuance Date: 08/07/09                         | Year/Make: 2006/FORD       |                        |
| Owner(s): WALKER, MELISSA                       |                            |                        |
| SEVENTH WAY                                     |                            |                        |
| COLUMBUS, PA 98933                              |                            |                        |
| Paper Title Request Details                     |                            |                        |
| Check if Requesting for Legal Re                | asons (Title Out)          |                        |
| Check to Create a Confirm Recei                 | pt                         |                        |
|                                                 |                            |                        |
| Why are you                                     |                            |                        |
| requesting this                                 |                            |                        |
| paper title?                                    |                            | 1                      |
| Recovery Type                                   |                            |                        |
| Insurance Total                                 |                            |                        |
| Loss?                                           |                            |                        |
| Request Paper Title Go To Account/Title Details |                            |                        |